# **ALLDSP Flash Image**

### ALLDSP INNOVATIVE AUDIO SOLUTIONS H00300 / 2016-09-13 / V1.0

## AN023 ALLDSP Flash Image manual

The ALLDSP flash image feature gives the developer or administrator of a loudspeaker system the opportunity to backup the complete DSP settings including the firmware of the DSP.

This enables the customer to easily load the whole settings including the firmware to a DSP during assembling procedure.

The installer of a system can make a backup when he leaves the job and be sure to have a recovery file if anything goes wrong at any time.

A loudspeaker manufacturer can upload the newest settings (including firmware) to the website to offer the system administrator an easy option to update the DSP to the latest settings.

This manual assumes that the user is familiar with the basic software functionality.

#### **1. Preparations**

Please use the ethernet connection of the DSP to connect to the software (USB does only support to load a flash image).

We recommend to use a router with a DHCP server to interconnect the computer and the DSP module. It is also possible to use a direct connection or a switch but the setup with a router is the most reliable option (it is also reliable to use a switch that is connected to a router

with a DHCP server).

#### 2. Create a flash image

#### 2.1 open the software

| <u>F</u> ile | <u>T</u> ools | <u>H</u> elp         | DSP Control Software    | 🗹 🔀          |
|--------------|---------------|----------------------|-------------------------|--------------|
| 0            | ۷             | All Units (1 units o | online)                 | 0            |
| 00           | <b>()</b>     | ALLDSP XM12          | B8:96:74:01:30:FC 192.1 | 68.178.139 🔊 |

ALLDSP INNOVATIVE AUDIO SOLUTIONS

#### 2.2 open the unit window

| <u>F</u> ile Hardware <u>H</u> elp |                                                    | ALLDSP XM12 (B8:96:74:0                                 | 01:30:FC)   | 🖸 🖬 🔀 |
|------------------------------------|----------------------------------------------------|---------------------------------------------------------|-------------|-------|
| Main                               | <b>O</b>                                           | _                                                       | _           |       |
| X-over                             | Presets         Local           Store         Load | +12 +12 +12 +12 +12 +6 +6 +6 +6 +6                      |             |       |
| In 1                               | Presets Unit DEFAULT PRESET                        |                                                         |             |       |
| Out 1                              | Store Load                                         | -18 -18 -18 -18 -18 -18 -18 -18 -18 -18                 | -18         |       |
| Out 2                              | Link<br>ALLDSP XM12 (B8:96:74:)▼                   | -30 -30 -30 -30 -36 -36 -36 -36 -36 -36 -36 -36 -36 -36 | -30         |       |
|                                    | ALLDSP XM12                                        | -42<br>-48<br>-48<br>-48<br>-48                         |             |       |
|                                    | Temperature                                        | -20.00                                                  | 0.00 0.00   |       |
|                                    |                                                    | Mute - In 1                                             | Out 1 Out 2 |       |

#### **2.3** make sure the firmware is up to date (help $\rightarrow$ about)

| About                                                                                                    |
|----------------------------------------------------------------------------------------------------|
| Unit Information:<br>Name: ALLDSP XM12<br>Serial Number: 50023<br>Connected By: 192.168.178.139<br>Connection Quality: 0.380364048152<br>MAC Address: B8:96:74:01:30:FC<br>Firmware Version: 3.8.20 (OK) |
| Application Information:<br>Application Version: 3.8.20<br>Build: 113146                                                                                                    |
| DSP Control Software. Copyright 2015 AllDSP GmbH u Co. KG.                                                                                                    |

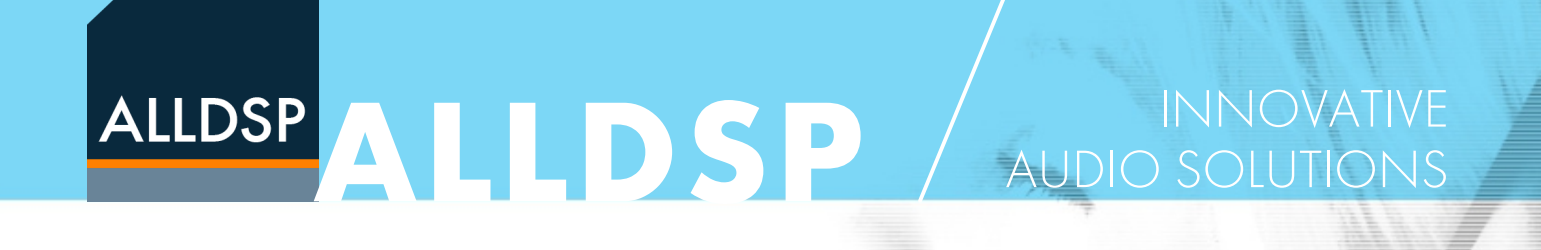

#### 2.4 enter the password to switch to Admin or Developer mode

The function to create a flash image is only supported in admin or developer access level. Please contact us if you would like to change this.

#### **2.5** create a flash image (file $\rightarrow$ create flash image)

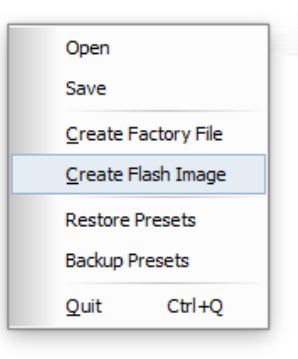

#### 2.6 choose directory to save the flash image

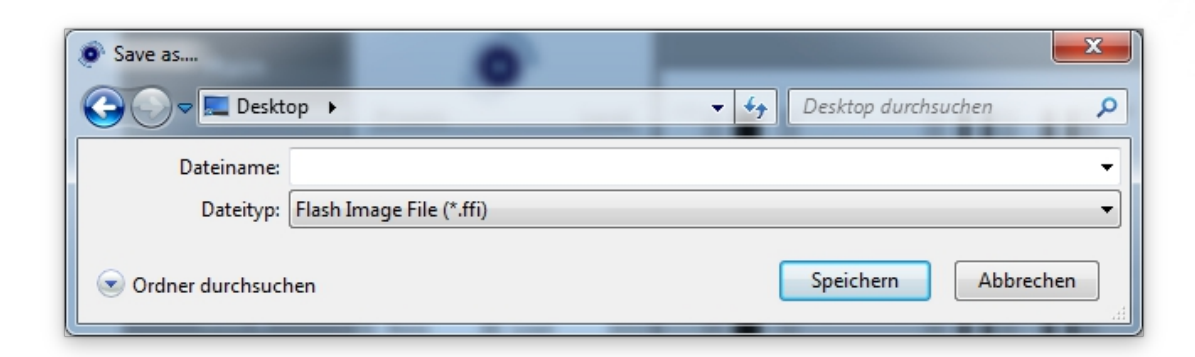

#### 2.7 click on save and wait for process to finish

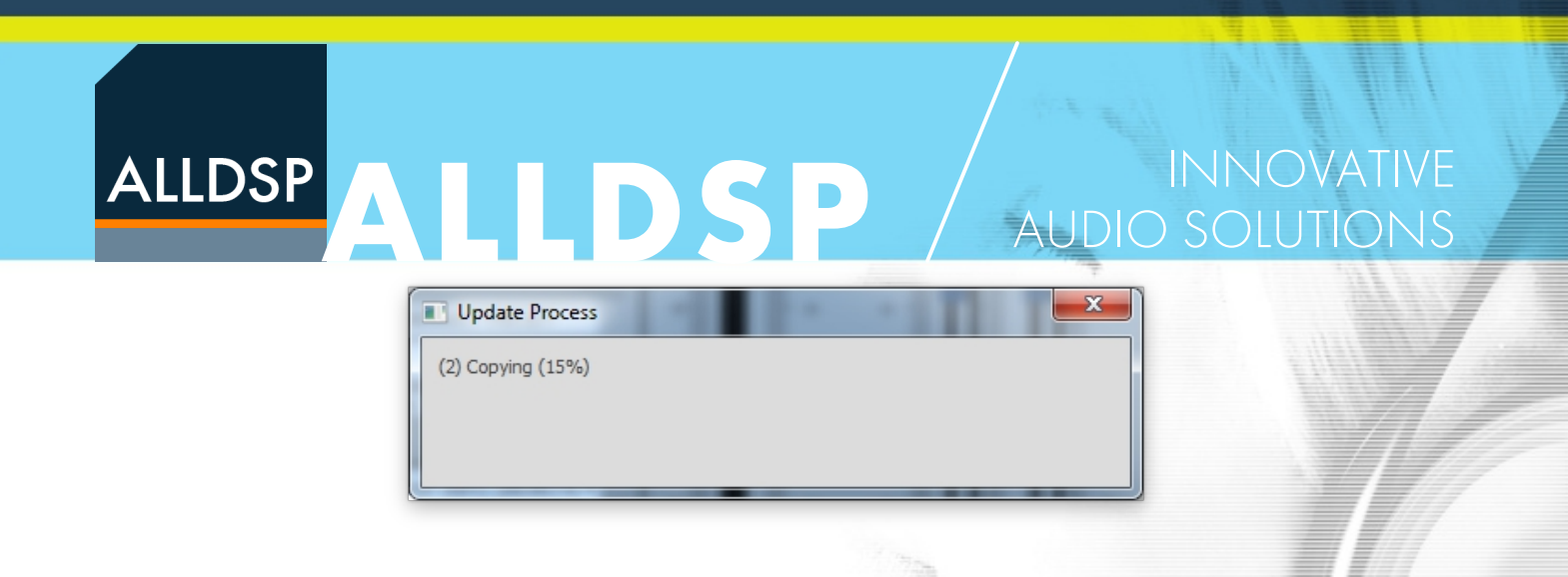

#### 2.8 click ok once finished

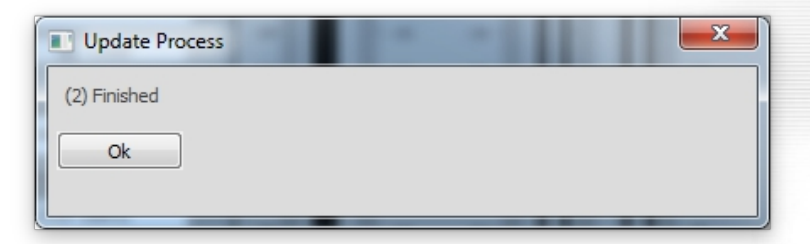

#### 2.9 finished

The flash image is finished and should be saved in the previous chosen folder.

It uses the file extension .ffi .

#### 3. Load a flash image

It is only possible to load a flash image if the access level is switched to admin mode.

Very important: It is only possible to load a flash image to the same DSP model.

For example you can only load a flash file of a 1800B to a 1800B and not to a 1800i or PLP for example.

It is possible to change the software application to allow the user to load a factory file. Please contact us for details.

3.1 load a flash image

go to file  $\rightarrow$  load factory file

# ALLDSP

#### Open Save <u>C</u>reate Flash Image Load Factory File Restore Presets Backup Presets Quit Ctrl+Q

INNOVATIVE AUDIO SOLUTIONS

#### 3.2 confirm warning message

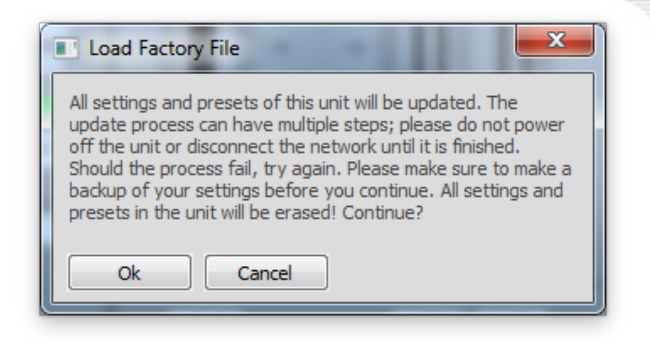

3.3 navigate to folder where the flash image is saved to and click open

| Organisieren ▼       Neuer Ordner       If actory durchsuchen         Name       Änderungsdatum       Typ       Größe | م<br>ا |
|----------------------------------------------------------------------------------------------------|--------|
| Organisieren ▼     Neuer Ordner     IIII ▼       Name     Änderungsdatum     Typ     Größe                            |        |
| Name Anderungsdatum Typ Größe                                                                                         |        |
|                                                                                                    |        |

3.4 the flash file will be uploaded to the unit

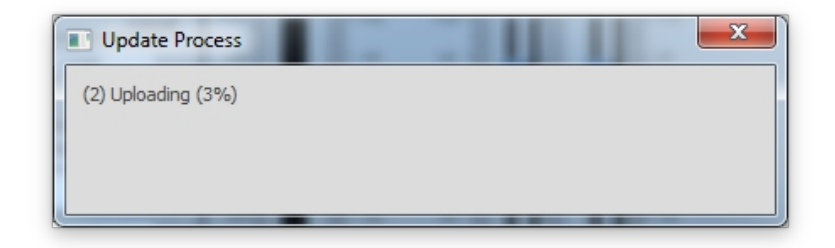

3.5 wait for the process to finish and click ok

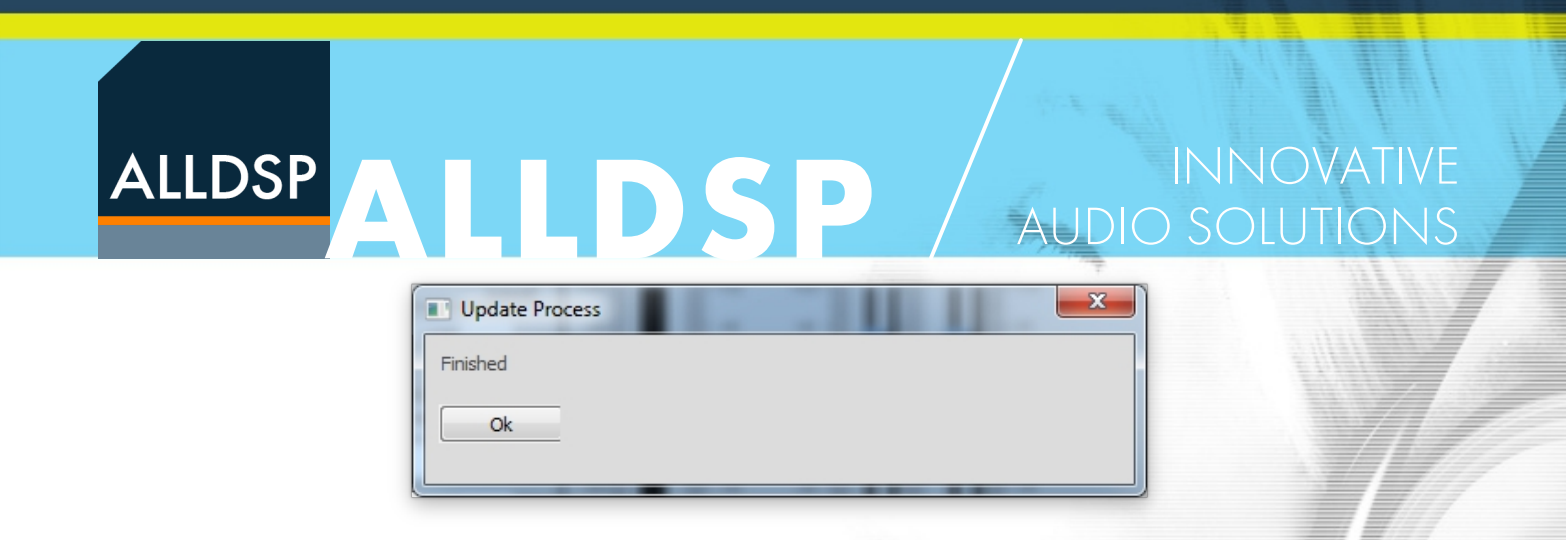

All settings are now applied to the DSP unit.

#### 4. Use a flash image to replace the original firmware

It is possible to use a flash image to replace the original firmware in our control software. The advantage is that all the settings from the flash image will be loaded to the unit every time a firmware update is performed.

Furthermore it is possible for a manufacturer to send a flash image with pre defined settings to ALLDSP so that this flash image can be used as the default firmware in the custom OEM software release.

# 4.1 find the unique identifier of the unit you've created the flash image from

Open the software and go to tools  $\rightarrow$  enable demo mode

| ALLDSP |                         |                           | SP                   | AUDIO     | INNOVATIVE<br>D SOLUTIONS |
|--------|-------------------------|---------------------------|----------------------|-----------|---------------------------|
|        | <u>F</u> ile <u>T</u> o | ols <u>H</u> elp          | DSP Control Software | Ľ         |                           |
|        | <b>() ()</b>            | All Units (0 units online | e)                   | •         |                           |
|        | 000                     | 1800B Mono                | DEMO1_1_2_1          | Offline 📀 |                           |
|        | 000                     | 1800B Stereo              | DEMO1_1_2            | Offline 📀 |                           |
|        | 000                     | 1800i                     | DEMO1_1_16           | Offline 📀 |                           |
|        | 000                     | 1800i+FIR                 | DEMO1_1_16_1         | Offline 📀 |                           |
|        | 000                     | 1800iLP                   | DEMO1_1_61           | Offline 📀 |                           |
|        | 000                     | 1800iLP+FIR               | DEMO1_1_61_1         | Offline 📀 |                           |
|        | 000                     | CP24                      | DEMO1_1_5            | Offline 📀 |                           |
|        | 000                     | CP26                      | DEMO1_1_4            | Offline 📀 |                           |
|        | 000                     | CP48                      | DEMO1_1_21           | Offline 📀 |                           |
|        | 000                     | CP88                      | DEMO1_1_12           | Offline 📀 |                           |
|        | 000                     | D22                       | DEMO1_1_45           | Offline 📀 |                           |
|        | 000                     | D24                       | DEMO1_1_46           | Offline 📀 |                           |
|        | 000                     | PLP226                    | DEMO1_1_13           | Offline 📀 |                           |
|        | 000                     | PLP428                    | DEMO1_1_31           | Offline 📀 |                           |
|        | 000                     | PLP828                    | DEMO1_1_55           | Offline 📀 |                           |
|        | 000                     | SBD44                     | DEMO1_1_51           | Offline 📀 |                           |
|        | 000                     | XM12                      | DEMO1_1_29           | Offline 📀 |                           |
|        | 000                     | XM12DP10                  | DEMO1_1_57           | Offline 📀 |                           |
|        | 000                     | XM12SW                    | DEMO1_1_29_1         | Offline 📀 |                           |
|        | 000                     | XM14                      | DEMO1_1_37           | Offline 📀 |                           |
|        | 000                     | XM14SW                    | DEMO1_1_37_1         | Offline 📀 |                           |

For this manual we used the XM12. The unique identifier for the XM12 is the 1\_1\_29.

4.2 rename the flash image to 1\_1\_29.dfi

4.3 navigate to the installation folder of the DSP control software

For the DSP control the folder is in C:\Program Files\DSP\Control Software

4.4 find the dfi folder and replace the original firmware file with the renamed flash image.

Now you will upload the same settings as saved in the flash image every time you do a firmware update. It is also possible to use the firmware update all units function to load this settings to multiple units connected

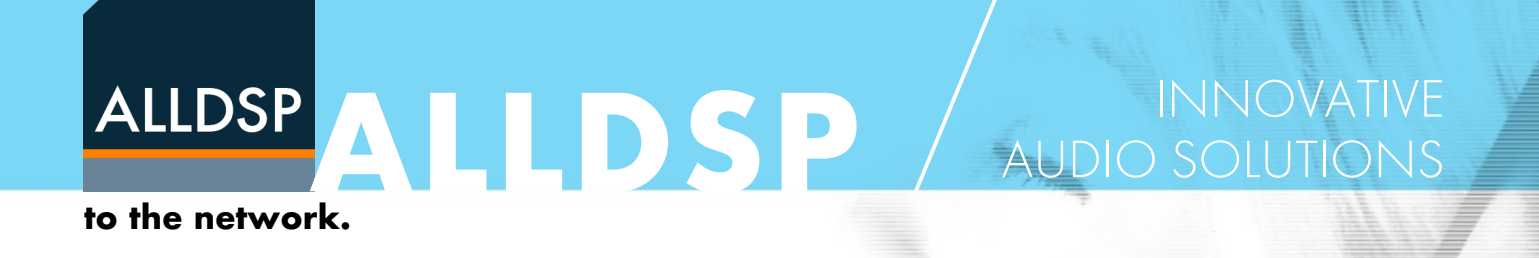

#### Please contact us if you have further questions.